## Comment prendre sa licence à la FSGT ?

1/ Se rendre sur le site internet : <u>https://monespace.fsgt.org/.</u>

2/ Cliquer sur le rectangle orange « Première visite sur FSGT ou création de compte ».

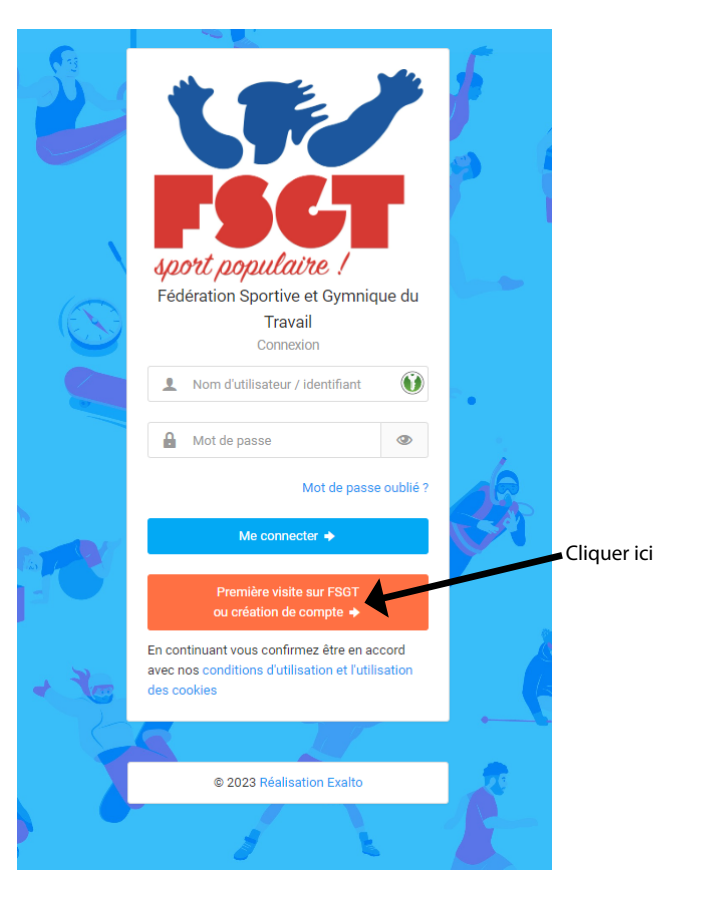

3/ Cliquer sur le rectangle vert «Compte existant».

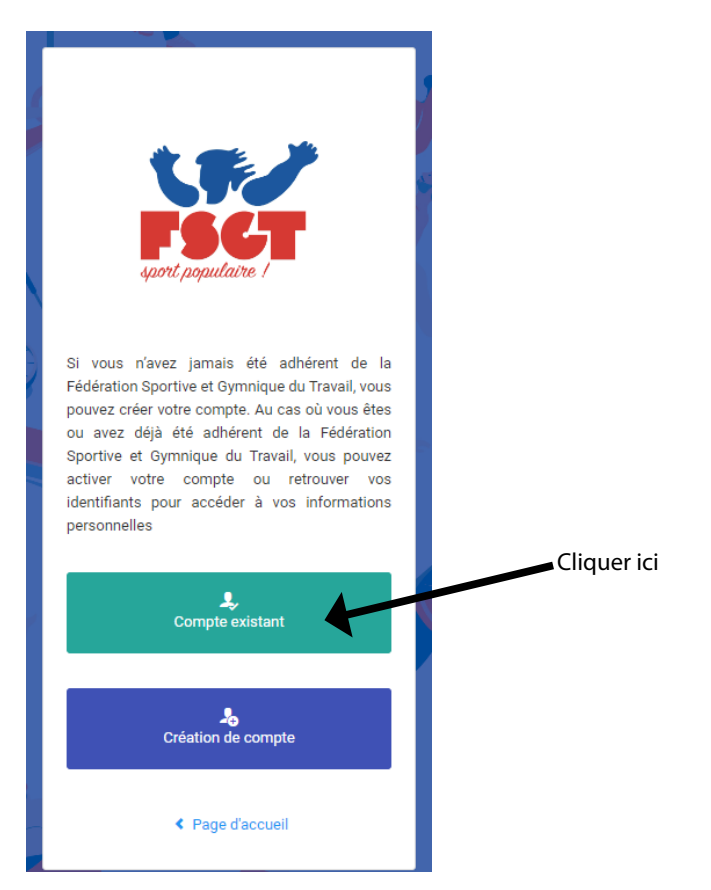

4/ Indiquer ses Nom, Prénom et date de naissance puis cliquer sur « Envoyer mes identifiants ».

| <image/>                                                                                                    |                                   |                                                                                                    |  |         |
|----------------------------------------------------------------------------------------------------|-----------------------------------|----------------------------------------------------------------------------------------------------|--|---------|
| <section-header>         Activation de mon compte         Compléter l'ensemble des informations cidessous pour recevoir vos identifiant et mot de passe par mail. Vous devez utiliser les mêmes informations que oreles fournies lors de votre enregistrement ou demande de licence (donées et orthographe identiques).         Trans de problème avec l'adresse mail de de compte inconnu, veuillez contactes fadération         Image: Code adhérent (facultatif)         Image: Code adhérent (facultatif)         Image: Definition de licence         Image: Code adhérent (facultatif)         Image: Definition de licence         Image: Definition de licence         Image: Definitio</section-header>                                                                                                    |                                   | FSCT                                                                                                    |  |         |
| <section-header>Activation de mon compte<br/>Sompléter l'ensemble des informations<br/>de passe par mail. Vous deves<br/>publicar les mêmes informations que<br/>de passe par mail. Vous deves<br/>publicar les mêmes informations que<br/>de passe par mail. Vous deves<br/>de vous de vote<br/>passe par mail. Vous deves<br/>de vous de vote<br/>passe par mail. Vous deves<br/>de vous de vote<br/>passe par mail. Vous deves<br/>de vous de vote<br/>passe par mail. Vous deves<br/>de vous de vote<br/>de vous de vote<br/>de vous de vous de vote<br/>de vous de vote<br/>de vous de vous de vote<br/>de vous de vous de vote<br/>de vous de vous de</section-header> |                                   | sport populaire !                                                                                                    |  |         |
| Activation de mon compte<br>Compléter l'ensemble des informations<br>ci-dessous pour recevoir vos identifiant et<br>mot de passe par mail. Vous devez<br>utiliser les mêmes informations que<br>celles fournies lors de votre<br>enregistrement ou demande de licence<br>(données et orthographe identiques).<br>Tocs de problème avec l'adresse mall<br>u de compte inconnu, veuillez contacter<br>la fédération<br>Code adhérent (facultatif)<br>martin<br>martin<br>bernard<br>Morton 1: JJ/MM/AAAA<br>K retour                                                                                                    |                                   |                                                                                                    |  |         |
| Compléter l'ensemble des informations cidessous pour recevoir vos identifiant et mot de passe par mail. Vous devez utiliser les mêmes informations que celles fournies lors de votre enregistrement ou demande de licence (données et orthographe identiques).   In cas de problème avec l'adresse mail ou de compte inconnu, veuillez contacter la fédération   Imatin   Imatin <td< th=""><th>А</th><th>ctivation de mon compte</th><th></th><th></th></td<>                                                                                                    | А                                 | ctivation de mon compte                                                                                                    |  |         |
| ci-dessous pour recevoir vos identifiant et<br>mot de passe par mail. Vous devez<br>utiliser les mêmes informations que<br>celles fournies lors de votre<br>enregistrement ou demande de licence<br>(données et orthographe identiques).<br>En cas de problème avec l'adresse mail<br>ou de compte inconnu, veuillez contacter<br>la fédération<br>Code adhérent (facultatif)<br>martin<br>martin<br>bernard<br>Me 08/10/1965<br>Au format : JJ/MM/AAAA<br>Cliquer identifies a sub-<br>se fetour                                                                                                    | Comp                              | oléter l'ensemble des informations                                                                                                    |  |         |
| Inter de passe par main vous deter         utiliser les mêmes informations que         eelles fournies lors de votre         enregistrement ou demande de licence         (données et orthographe identiques).         En cas de problème avec l'adresse mail         ou de compte inconnu, veuillez contacter         la fédération                    Code adhérent (facultatif)             martin             bernard             Mormat : JJ/MM/AAAA     Cliquer io                                                                                                    | ci-des                            | ssous pour recevoir vos identifiant et                                                                                                    |  |         |
| celles fournies lors de votre   enregistrement ou demande licence   (données et orthographe identiques).   En cas de problème avec l'adresse mail ou de compte inconnu, veuillez contacter la fédération   Imate: Code adhérent (facultatif)   Imattin   Imattin <th>utilise</th> <th>er les mêmes informations que</th> <th></th> <th></th>                                                                                                    | utilise                           | er les mêmes informations que                                                                                                    |  |         |
| enregistrement ou demande de licence<br>(données et orthographe identiques).         En cas de problème avec l'adresse mail<br>ou de compte inconnu, veuillez contacter<br>la fédération <ul> <li>Code adhérent (facultatif)</li> <li>Code adhérent (facultatif)</li> <li>martin</li> <li>bernard</li> <li>08/10/1965</li> </ul> Au format : JJ/MM/AAAA                                                                                                    | celles                            | fournies lors de votre                                                                                                    |  |         |
| En cas de problème avec l'adresse mail<br>ou de compte inconnu, veuillez contacter<br>la fédération          Image: Code adhérent (facultatif)         Image: Code adhérent (facultatif)         Image: Code adhér                                                                                                    | enreg<br>(donn                    | istrement ou demande de licence                                                                                                    |  |         |
| ou de compte inconnu, veuillez contacter la fédération      Code adhérent (facultatif)       martin        bernard        martin        bernard        B8/10/1965           Au format : JJ/MM/AAAA          Cliquer ice                                                                                                    | (40111)                           | lees et of thographe identiques).                                                                                                    |  |         |
| Ia fédération     Image: Code adhérent (facultatif)     Image: martin     Image: object of the second second seco                                                                                                    | En ca                             | s de problème avec l'adresse mail                                                                                                    |  |         |
| <ul> <li>Code adhérent (facultatif)</li> <li>martin</li> <li>bernard</li> <li>08/10/1965</li> <li>Au format : JJ/MM/AAAA</li> <li>Retour</li> </ul>                                                                                                    | En ca<br>ou de                    | s de problème avec l'adresse mail<br>compte inconnu, veuillez contacter                                                                                                    |  |         |
| martin  bernard  08/10/1965  Au format : JJ/MM/AAAA  Cliquer ic                                                                                                    | En ca<br>ou de<br>la féd          | is de problème avec l'adresse mail<br>e compte inconnu, veuillez contacter<br>lération                                                                                                    |  |         |
| bernard  08/10/1965  Au format : JJ/MM/AAAA  Cliquer ic                                                                                                    | En ca<br>ou de<br>la féd          | is de problème avec l'adresse mail<br>compte inconnu, veuillez contacter<br>lération<br>Code adhérent (facultatif)                                                                                                |  |         |
| Cliquer ic                                                                                                    | En ca<br>ou de<br>la féd          | e compte inconnu, veuillez contacter<br>lération<br>Code adhérent (facultatif) martin                                                                                                    |  |         |
| Au format : JJ/MM/AAAA Cliquer ic                                                                                                    | En ca<br>ou de<br>la féd          | is de problème avec l'adresse mail<br>compte inconnu, veuillez contacter<br>lération<br>Code adhérent (facultatif) em<br>martin<br>bernard                                                                        |  |         |
| < Retour Cliquer in                                                                                                    | En ca<br>ou de<br>la féd          | is de problème avec l'adresse mail<br>compte inconnu, veuillez contacter<br>lération<br>Code adhérent (facultatif)<br>martin<br>bernard<br>08/10/1965                                                             |  |         |
| < Retour                                                                                                    | En ca<br>ou de<br>la féd<br>I III | is de problème avec l'adresse mail<br>compte inconnu, veuillez contacter<br>lération<br>Code adhérent (facultatif)<br>martin<br>bernard<br>08/10/1965                                                             |  |         |
|                                                                                                    | En ca<br>ou de<br>la féd<br>I III | as de problème avec l'adresse mail         ac ompte inconnu, veuillez contacter         lération         Code adhérent (facultatif)         martin         bernard         08/10/1965         pormat : JJ/MM/AAAA |  | liqueri |

5/ Ouvrir sa boîte électronique pour ouvrir le mail contenant son identifiant puis cliquer sur le lien en bleu.

| sport populaire !                                                                                                    |
|----------------------------------------------------------------------------------------------------|
| Licence dématérialisée                                                                                                    |
| Bonjour M Martin Bernard Cliquer ici                                                                                                    |
| Afin de pouvoir imprimer le duplicata de votre licence, vous trouverez ci-<br>dessous votre identifiant à utiliser en allant sur <u>http://monespace</u> fsgt.org                                                                                                    |
| N° de licence (Nom d'Utilisateur ou Code Adhérent) : 0265962                                                                                                    |
| Lors de votre première connexion, <b>cliquer sur le bouton "Compte</b><br>Existant" ensuite merci de renseigner les informations demandées afin<br>d'obtenir le mail vous permettant de créer votre mot de passe, vous pourrez<br>ensuite vous connecter et naviguer dans votre espace personnel pour disposer<br>de votre licence. |
| Cordialement.                                                                                                    |
| Ce mail a été envoyé automatiquement, veuillez ne pas y répondre. Si vous recevez ce mail par erreur , merci de ne pas en tenir compte.                                                                                                    |

6/ Entrer l'identifiant reçu dans le mail et un mot de passe de son choix (penser à le noter pour le retenir).

7/ Entrer l'identifiant reçu et le mot de passe choisi dans le formulaire de l'espace E-licence <u>https://monespace.fsgt.org/</u> puis cliquer sur le rectangle bleu « Me connecter ».

8/ Prendre sa licence avec l'assurance en suivant les instructions. Vérifier toutes les informations enregistrées dans le formulaire et les modifier s'il y a des erreurs. Télécharger sa photo et son certificat médical. Penser à bien enregistrer avant de sortir de l'espace E-licence.